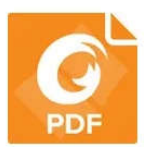

## Remplir et signer un document PDF avec Foxit Reader

- 1- Ouvrir le document PDF avec Foxit Reader
- 2- Dans le menu du haut, cliquer sur Accueil : une barre d'outils s'ouvre. Deux commandes nous seront utiles : le bouton *Machine à écrire* et le bouton *Signer des PDF*

| Fichie | Accueil           | Commentaire                        | Afficher         | Formulaire                                                                | Protéger                     | Partager                  | Aide                                                                 | Extras                             | Signer des PDF   | Q Dites-mo                  | i ce que vous voulez fi                                                                     | 0                 |
|--------|-------------------|------------------------------------|------------------|---------------------------------------------------------------------------|------------------------------|---------------------------|----------------------------------------------------------------------|------------------------------------|------------------|-----------------------------|---------------------------------------------------------------------------------------------|-------------------|
| Main   | T<br>Sélectionner | © Instantané<br>Ĉ Presse-papiers ▼ | Taille<br>réelle | )· Adapter à la pa<br>)· Adapter à la la<br>) <sup>°</sup> Adapter le con | age<br>rgeur<br>tenu visible | <b>T</b> T<br>Réorganiser | <ul> <li>○ 100%</li> <li>○ Pivoter à</li> <li>○ Pivoter à</li> </ul> | <ul> <li>              €</li></ul> | Machine Mettre e | en À partir<br>e du fichier | <ul> <li>À partir du scanner</li> <li>Vierge</li> <li>À partir du Presse-papiers</li> </ul> | Signer<br>des PDF |
| Outils |                   |                                    | Afficher         |                                                                           |                              |                           |                                                                      |                                    | Commentaire      |                             | Créer                                                                                       | Protéger          |

3- Cliquer sur le bouton Machine à écrire : il vous permet de compléter le formulaire (utiliser la lettre X pour cocher les cases)

|                                        | bulletin de souscription de parts so                                         |
|----------------------------------------|------------------------------------------------------------------------------|
| TIT                                    | ightarrow Je soussigné(e),                                                   |
| Machine Mettre en<br>à écrire évidence |                                                                              |
| Commentaire                            | Adresse (Siège social pour les entreprises, domicile pour les particuliers)* |
|                                        | Code postal*: 26150 Ville*:                                                  |

Veiller à bien positionner le curseur sur les lignes pour éviter d'avoir à repositionner le texte. Vous pouvez à tout moment corriger ou supprimer du texte.

4- A la fin du document, pour apposer votre signature, cliquez à nouveau sur Accueil et utiliser le bouton *Signer des PDF* 

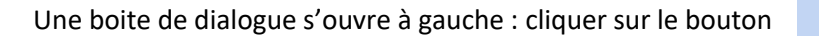

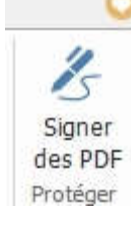

|         | Afficher                 | Formulaire         | Protéger  | Partager               | Aide    | Extras                    | Format de com                  | mentaire            | Signer des                | PDF    |
|---------|--------------------------|--------------------|-----------|------------------------|---------|---------------------------|--------------------------------|---------------------|---------------------------|--------|
| +       |                          |                    |           | *<br>*<br><del>*</del> | 🗹 Garde | r l'outil sé<br>quer tout | lectionné<br>es les signatures | Texte<br>prédéfini• | T]<br>Machine<br>à écrire | Ferme  |
|         |                          |                    | Signer    |                        |         |                           |                                | Rem                 | plir                      | Fermer |
|         | and and                  | survey survey of   |           |                        |         |                           |                                |                     |                           |        |
| Un exem | plaire de d              | ce bon de          | souscript | ion est à              | conser  | ver par                   | vos soins en                   | guise de            | reçu.                     |        |
| Un exem | nplaire de (<br>JJ /. MM | cebonde:<br>/AAAAà | souscript | ion est à              | conser  | ver par                   | vos soins en                   | guise de            | reçu.                     |        |

## Vous pouvez :

soit dessiner une signature avec la souris
soit importer une signature (par exemple, une photo de votre signature que vous avez enregistrée préalablement). Choisir alors *Importer un fichier*

## Cliquer sur Enregistrer.

Vous reviendrez alors automatiquement sur le document PDF, et la signature sera « au bout de votre souris ».

Il suffit de la placer au bon endroit.

| Creer par                | Aperçu                |                    |                 |
|--------------------------|-----------------------|--------------------|-----------------|
| Dessiner une signatur    | e                     |                    |                 |
| Importer un fichier      |                       | N1 .               |                 |
| Coller du presse papie   | :r                    | Moi                | /               |
| Saisir une signature     |                       |                    |                 |
| Signature en ligne       |                       |                    |                 |
| Options                  |                       |                    |                 |
| Convertir la signature   | en noir et blanc      |                    |                 |
| Conserver la taille orig | iinale                |                    |                 |
| Ignorer cette signatu    | re à la fermeture du  | programme          |                 |
| Demander le mot de       | passe pour utiliser c | ette signature Nou | veau mot de pas |
|                          |                       |                    |                 |

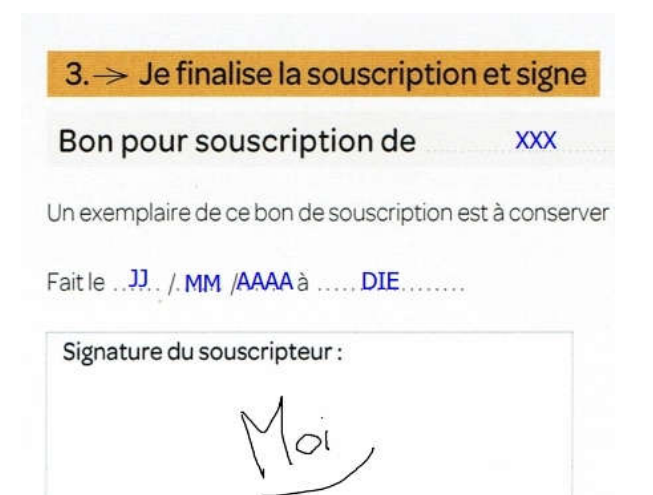

N'oubliez pas d'enregistrer votre document complété et signé !